#### URLまたはQRコードへ接続すると、ログインページが表示されます。

#### https://logoform.jp/form/N7tm/545733

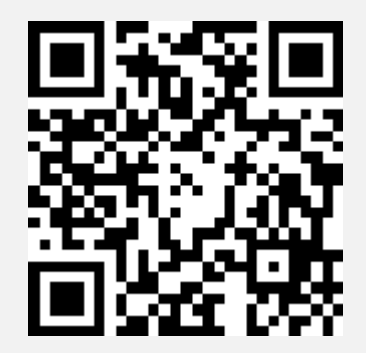

#### (アカウントを作成しない方、すでにアカウントをお持ちの方は、<u>「2 申請」</u>へ) 新規アカウント登録ボタンをクリックします。

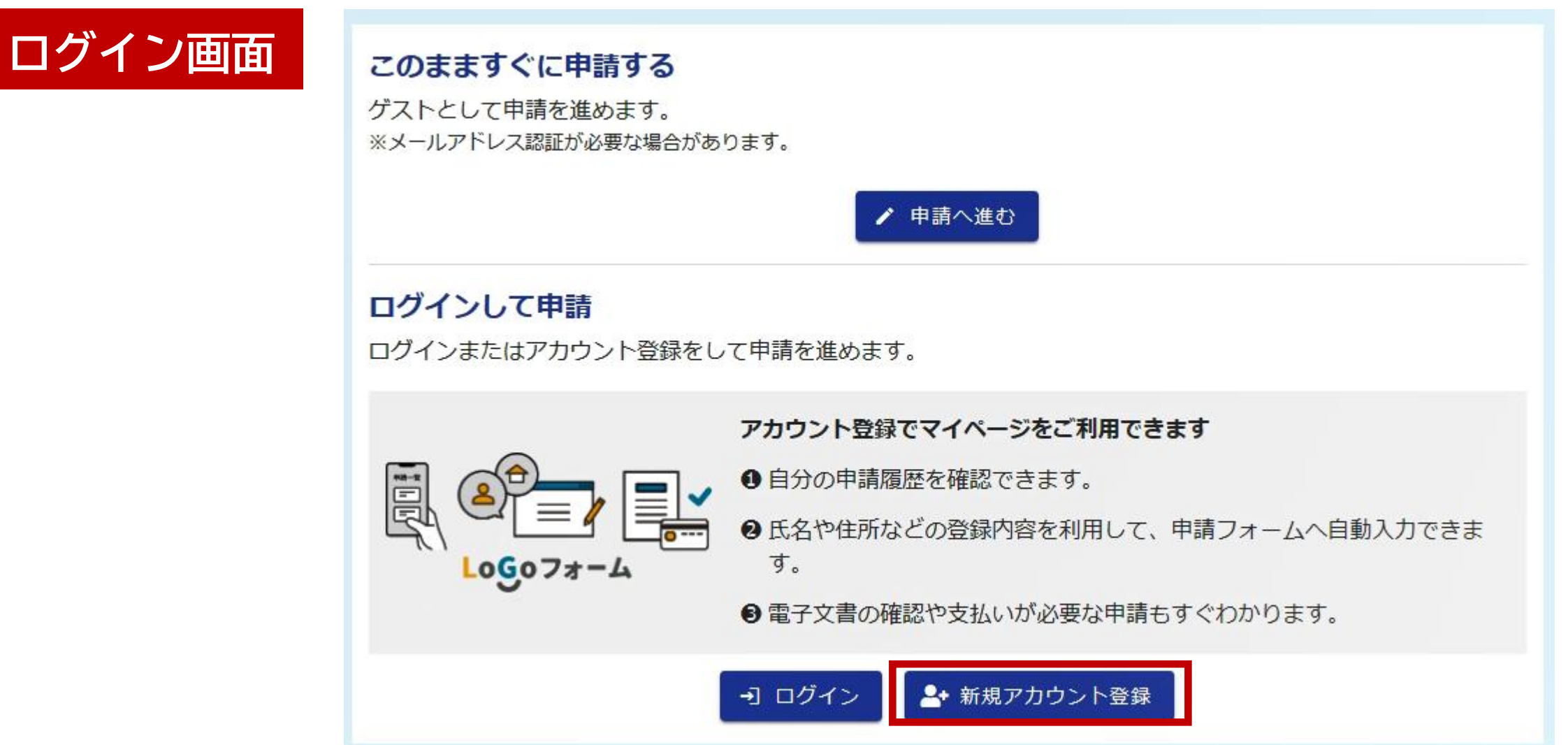

#### アカウント登録用のメールアドレスを入力し、メール送信ボタンをクリッ クします。(外部サービスと連携して登録することも可能です。)

| アカウント | Logoフォーム                                               |
|-------|--------------------------------------------------------|
| 登録画面  | 新規アカウント登録                                              |
|       |                                                        |
|       | 受信が可能なメールアドレスを入力してください。<br>アカウント登録用のメールをお送りします。        |
|       | ※「no-reply@logoform.jp」が受信拒否設定になっていないか、事前にご確認<br>ください。 |
|       | メールアドレス                                                |
|       | 0 / 128                                                |
|       | アカウント登録用のメールを送信                                        |
|       | または または                                                |
|       | 外部サービスと連携してアカウントを登録                                    |
|       | G Googleで登録                                            |
|       | Y? Yahoo!JAPAN IDで登録                                   |
|       | LINEで登録                                                |
|       |                                                        |

3

# 受信したメールのURLからアクセスし、利用者情報を入力します。

1 アカウント登録(任意)

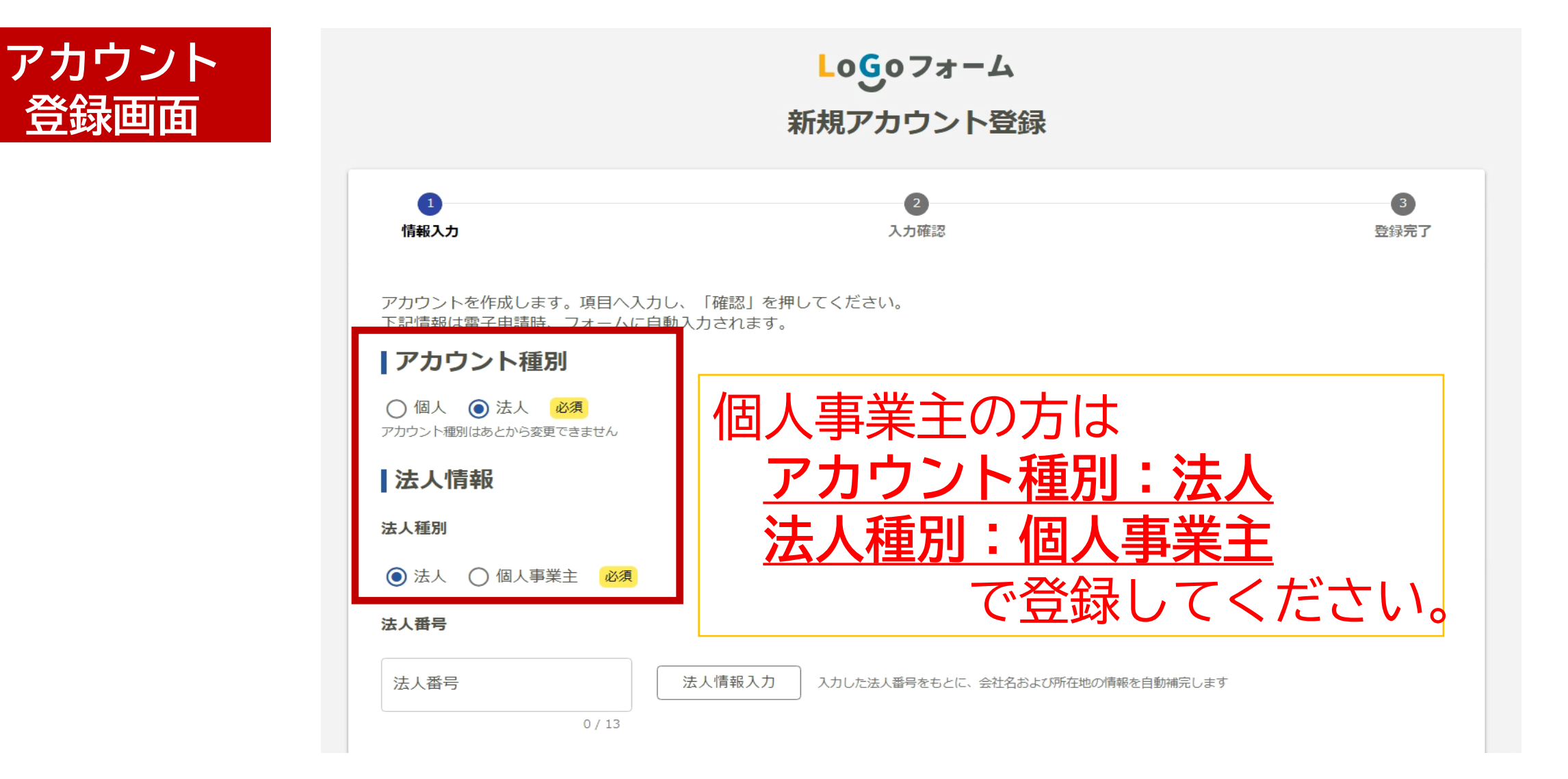

#### 会社名(個人事業主は<mark>屋号</mark>)、所在地(個人事業主は<mark>自宅住所</mark>)、 電話番号を入力します。

アカウント 登録画面

| 会社名                                                   |               |                         |
|-------------------------------------------------------|---------------|-------------------------|
| <ul> <li>会社名 <sup>●須</sup></li> <li>株式会社○○</li> </ul> |               |                         |
| ┌ 会社名フリガナ ────                                        |               | 6 / 64                  |
| カブシキガイシャマルマル                                          |               |                         |
| 所在地                                                   | 個人事業主の        | )方は、所在地に                |
| · 郵便番号 <del>必須</del><br>3901242                       | <u>自宅住所</u> を | 入力してください                |
| 7/8<br>- 都道府県 <del>2011</del><br>長野県                  | → 松本市         |                         |
| ← 番地以降 <mark>必須</mark><br>積 <b>回 10 10 20</b>         |               | 3 / 64                  |
| 会社電話番号                                                |               | 🔍 Д 🐝 🝺 🧼 сарь – 9 / 64 |
| ● 電話番号                                                |               |                         |
|                                                       | 10 / 15       |                         |
| 会社FAX                                                 |               |                         |
| FAX                                                   |               |                         |

### 代表者情報、担当者情報を入力します。

登録画面 「担当者情報」 も「代表者情報 と同じ内容を入 してください。

| アカウント<br>登録画面                 | ▲ 会社代表者情報<br>氏名<br>氏 2018<br>代表取締役松本                | 一名 <mark>必須</mark> ——<br>太郎 | 法人の場<br><u>肩書</u> を | <br> 合は名字<br> 入力して   | の頭に<br>ください。     |
|-------------------------------|-----------------------------------------------------|-----------------------------|---------------------|----------------------|------------------|
| 担当者情報」に<br>「代表者情報」<br>同じ内容を入力 | 7/64<br>氏フリガナ<br>ダイヒョウトリシマリヤクマツモト<br>16/64<br>日当者情報 | -名フリガナー<br>タロウ              | 例:「氏<br>「名          | し <u>代表取</u><br>ら」太郎 | <del>締役</del> 松本 |
|                               | 氏 <u>≥須</u><br>代表取締役松本                              | ─名 <mark>必須</mark> ——<br>太郎 |                     |                      |                  |
|                               | 7/64<br>氏フリガナ<br>ダイヒョウトリシマリヤクマツモト                   | - 名フリガナ -<br>タロウ            |                     | А 🥸 🝺 🧼 сарь –       | 2 / 64           |
| 記入不要                          | 16 / 64<br><b>部署</b>                                |                             |                     |                      | 3 / 64           |
|                               | 部署名                                                 |                             |                     |                      | 0 / 64           |

#### メールアドレスとログインIDを確認し、パスワードを設定して確認ボタン をクリックします。

| アカウント                         | アカウント                                                                     |                                      |                |
|-------------------------------|---------------------------------------------------------------------------|--------------------------------------|----------------|
| 谷泉面面                          | メールアドレス                                                                   |                                      |                |
|                               | <del>ryeuta_hachide@vitymnateanneterlgrjp</del>                           |                                      |                |
| ログインIDを<br>メールアドレス<br>いめに亦再する | ログインID<br>ログインID 必須<br><del>イノールは、kashida @ sity, mateumota ./g.jp</del>  | パスワードは<br>「英字(大文字)/英字                |                |
| 場合はチェック                       | □ ログインIDをメールアドレス以外に変更する                                                   | (小文字)/数字/記号」                         |                |
|                               |                                                                           | から2つ以上を満たす85                         | <u>ታ</u>       |
|                               | •••••                                                                     | 字以上16文字以下で設定                         |                |
| 二段階認証を                        | - パスワード確認 <u>必須</u><br>・・・・・・                                             | してください。                              |                |
| 利用する場合 はチェック                  | <ul> <li>二段階認証を利用する</li> <li>有効にした場合、ログイン時に毎回、確認コードが記載されたメールをお</li> </ul> | 送りします。 確認コードを正しく入力できた場合のみログインできるようにな | 8 / 16<br>わます。 |
|                               | ✓ LoGoフォーム利用規約 および プラ                                                     | <u>ライバシーポリシー</u> に同意してアカウント登録を進める    |                |
|                               |                                                                           | 確認                                   |                |

7

## 入力内容を確認し、問題なければ登録ボタンをクリックします。

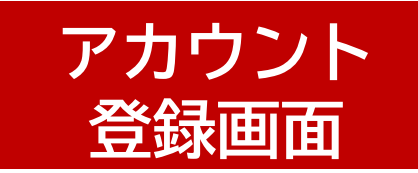

| 入力内容を確認<br>問題がなければ<br>い。 | いてください。<br>〔「登録」を押してください。入力内容を修正する場合は「修正」を押してくださ       |
|--------------------------|--------------------------------------------------------|
| アカウン                     | ト種別                                                    |
| アカウント種別                  | 「個人                                                    |
| 利用者情                     | 幸辰                                                     |
| 氏名                       | 松本太郎                                                   |
| 氏名フリガナ                   | マツモト タロウ                                               |
| 住所                       | 〒3901242 長野県 松本市 解開 1999-00                            |
| 電話番号                     | 0262407055                                             |
| 性別                       | 男性                                                     |
| 生年月日                     | 2000年1月1日                                              |
| <b>ア</b> カウン             | ۲-                                                     |
| メールアドレス                  | . <del>jan na stan stan stan stan stan stan stan</del> |
| ログインID                   | ja kang sity meteumete la ja                           |
| パスワード                    | ******                                                 |
| 二段階認証                    | 利用しない                                                  |
|                          | 修正登録                                                   |

## ログインページへ接続し、該当のボタンをクリックします。

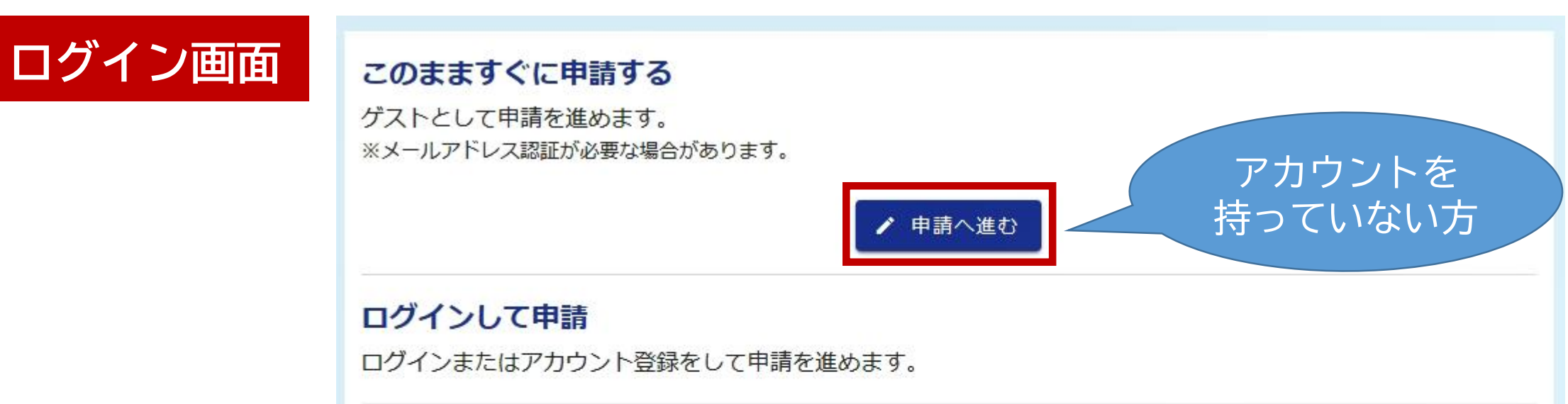

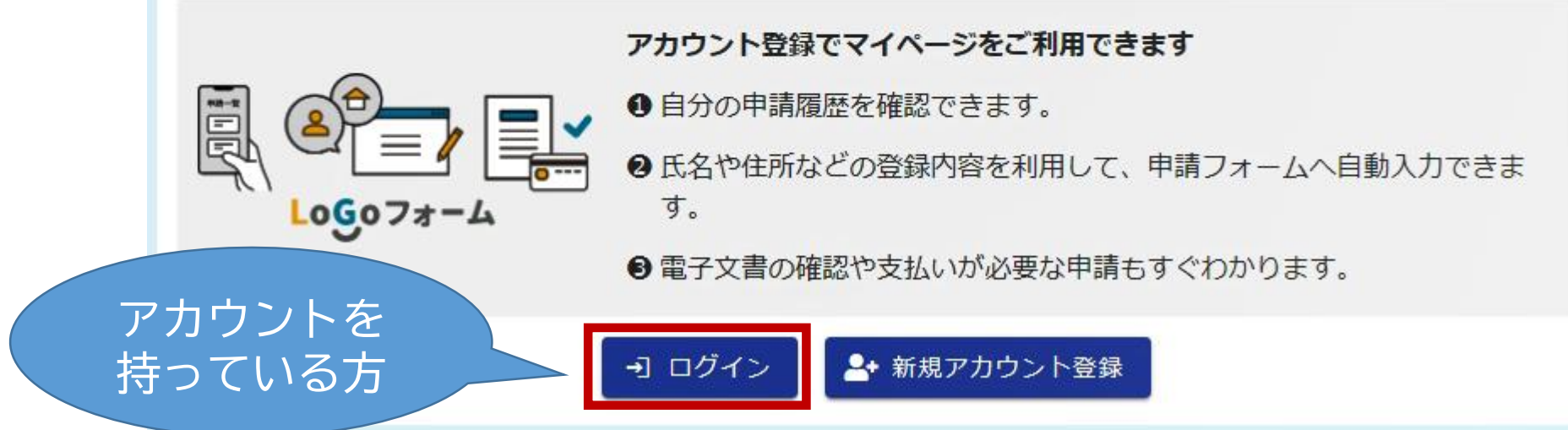

## メールアドレスとパスワードを入力し、ログインボタンをクリックします。

ログイン

| jeukeu @eiky | neekeuneekeulg ja   |          |
|--------------|---------------------|----------|
| パスワード        |                     | 27 / 128 |
| •••••        |                     |          |
|              |                     | 8 / 16   |
|              | ログイン                |          |
|              | <u>パスワードをお忘れの方</u>  |          |
|              | または                 |          |
|              | 外部サービスでログイン         |          |
| G            | Googleでログイン         |          |
| Y!           | Yahoo!JAPAN IDでログイン |          |
| LINE         | LINEでログイン           |          |

#### 案内に従って、入力をします。 (法人番号等、ログイン時に登録した情報が自動入力される項目もあります。 間違いがないか、確認してください。)

|       | 山八田つ             |         |                   |                          |
|-------|------------------|---------|-------------------|--------------------------|
| 会社所在地 | 法人番号             | Q、法人情報  | 入力                |                          |
|       |                  | 0 / 13  |                   |                          |
|       | 会社所在地            |         |                   |                          |
|       | 郵便番号 必須          | 都道府県 必須 | ▼ 市区町村 必須         |                          |
|       |                  | ) / 8   |                   | 0 / 64                   |
|       | 番地以降必須           |         |                   |                          |
|       |                  |         |                   | 0 / 64                   |
|       | 会社電話番号           |         |                   |                          |
|       | 電話番号 必須          |         | 個人事業主の方は          |                          |
|       |                  | 0 / 15  | 事業所の提所でけた         | 2                        |
|       | 担当者              |         |                   | $ \times \times \times $ |
|       | 氏。 <sub>必須</sub> |         | <u>目毛性所</u> を人刀し( | く/ここい。                   |
|       |                  |         |                   |                          |

類型

## 案内に従って、入力をします。

国から届いた「交付決定通知書」

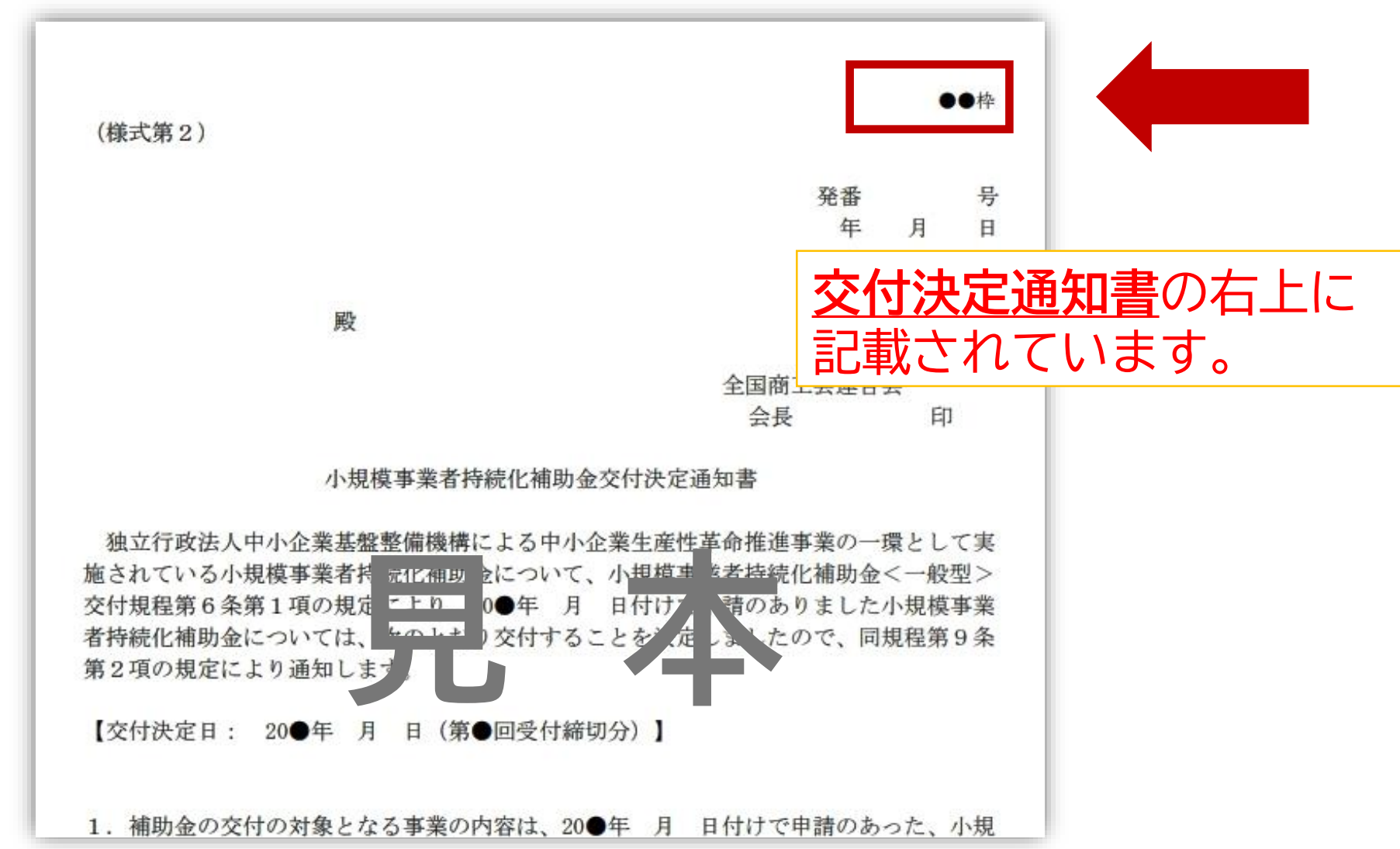

## 案内に従って、入力をします。

実績報告時に国へ提出した「支出内訳書」

国の 補助対象経費 (A)

(別紙3)【様式第8:実績報告書に添付】 支出内訳書 事業者名: 号: (単位:円) 経費区分 補助対象経費 1.機械装置等費 二 広報費 3. ウェブサイト関連費(①) 4. 展示会等出展費 5. 旅費 6. 開発費 7. 資料購入費 8. 雑役務費 支出内訳書の「補助対象経費合計(⑤)」 9. 借料 10. 設備処分費(②) の金額を入力してください。 11. 委託·外注費 (上記3.を除く)補助対象経費小計(③) (上記3.のみ)補助対象経費小計(④) 補助対象経費合計(上記1.~11.)(⑤) ②≦⑤×1/2 かつ②が申請・交付決定時の計上額の範囲内 → はい・いいえ 淡いいえの場合は実績報告ができません。 (1) ③の3分の2(※1)以内の金額(円未満は切り捨て) (9) ④の2〇の2(※1) 凹内の分額(田主法)日期除す)

2 申請

## 案内に従って、入力をします。

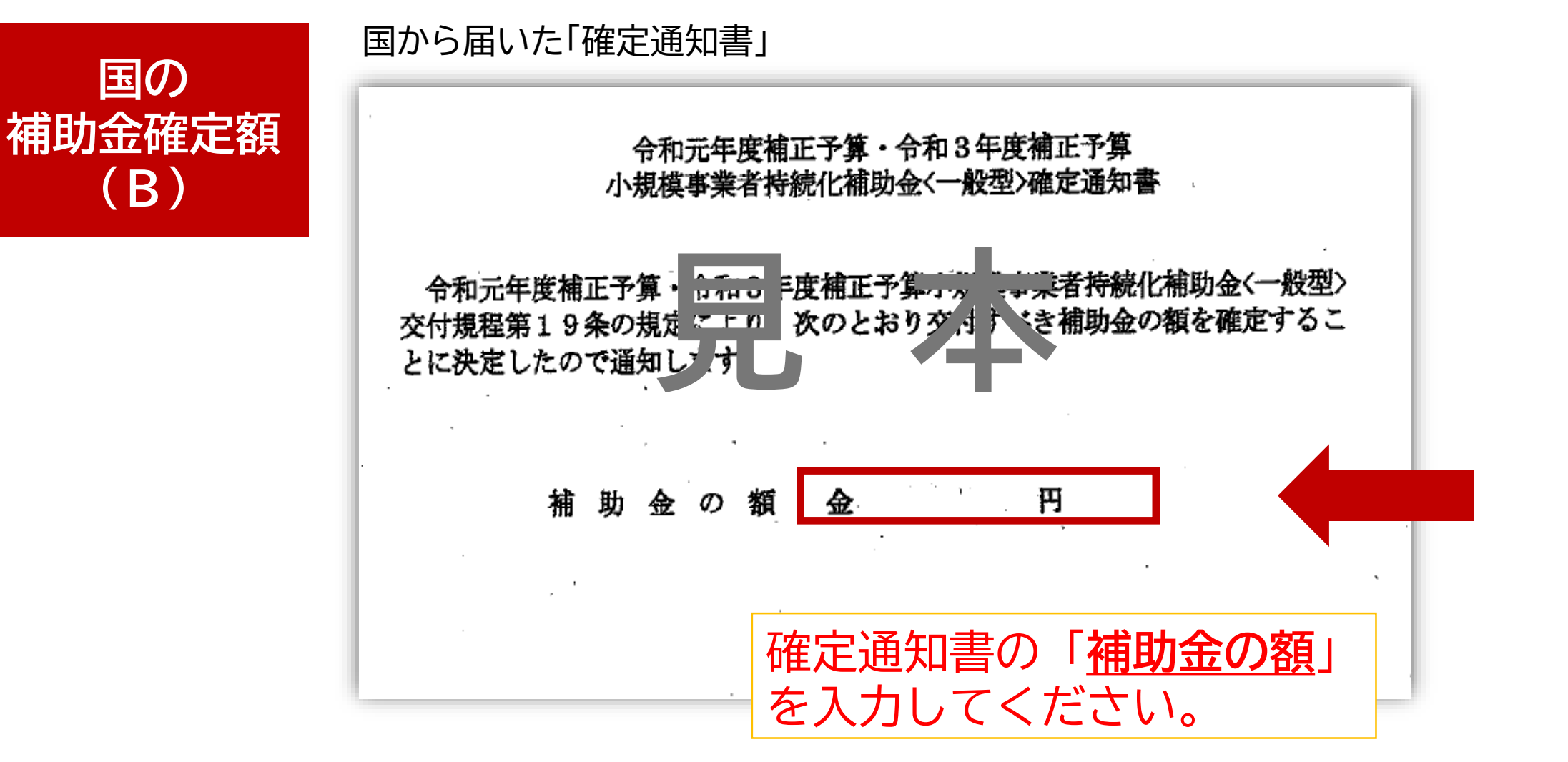

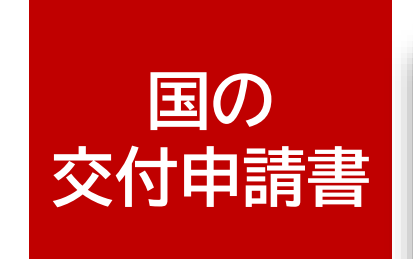

| 交付申請書                                                                                                    |                                                                                                |                                                                                                    |                                          |      |       |
|----------------------------------------------------------------------------------------------------|------------------------------------------------------------------------------------------------|----------------------------------------------------------------------------------------------------|------------------------------------------|------|-------|
|                                                                                                    |                                                                                                |                                                                                                    |                                          |      | (様式1) |
|                                                                                                    |                                                                                                |                                                                                                    | 記入日:                                     | 年)   | 月日    |
| 全国商工会連合会 会長 殿                                                                                                    |                                                                                                |                                                                                                    |                                          |      |       |
|                                                                                                    | 郵便番号                                                                                           |                                                                                                    |                                          |      |       |
|                                                                                                    | 住所(都道府県                                                                                        |                                                                                                    |                                          |      |       |
|                                                                                                    | 名から記載)                                                                                         |                                                                                                    |                                          |      |       |
|                                                                                                    | 名称                                                                                             |                                                                                                    |                                          |      |       |
|                                                                                                    | 代表者の役職                                                                                         |                                                                                                    |                                          |      |       |
|                                                                                                    | 代表者氏名                                                                                          |                                                                                                    |                                          |      | EP    |
|                                                                                                    | (姓/名)                                                                                          |                                                                                                    |                                          |      |       |
|                                                                                                    | 電話番号                                                                                           |                                                                                                    |                                          |      |       |
|                                                                                                    | 会社代表電話番号                                                                                       |                                                                                                    |                                          |      |       |
| 小規模事業:<br>小規模事業:<br>します。また、申<br>その内容を十分 理解している<br>・経営計画書:(参式3)<br>・経営計画書:(様式4)*<br>・補助事業計画書(様式4)*<br>・補助金交付申請書(様式5)<br>・宣誓・同意書(様式6)                                                                     | <ul> <li>              ・般型&gt;の交付を受             ・             ・</li></ul>                      | <ul> <li>・般型&gt;に係る</li> <li>とけたいまた</li> <li>た「重要説明明</li> <li>・商工会議所がし、</li> <li>・・・・・・・・・・・・・・・・・・・・・・・・・・・・・・・・・・・・</li></ul> | 5申請書<br>年近<br>や本()<br>作成します。<br>正式受理します。 | を確認  | 目請し、  |
| <ul> <li>◆は人(特定非営利活動法,<br/>・貸借対照表および損益器</li> <li>◇個人事業主の場合:</li> <li>・直近の確定申告書(第一<br/>決算書(1~4面))または</li> <li>◇特定非営利活動法人の場</li> <li>・貸借対照表および活動器</li> <li>・現在事項全部証明書まが</li> <li>・法人税確定申告書(直近)</li> </ul> | (大を除く)の場合:<br>+算書(直近1期分)<br>- 表及び第二表及び収支<br>- 開業届<br> 合:<br>+算書(直近1期分)<br>とは履歴事項全部証明書<br>[1期分) | 中<br>内訳書(1・2页<br>事                                                                                                    | ਗ)または <u>所</u> 得移                        | 党青色月 | 書告    |

OR

#### 経営計画書兼補助事業計画書 (様式2) 経営計画書兼補助事業計画書① 名 称: <応募者の概要> (フリガナ) 名称(商号または屋号) 法人番号(13桁)※1 自社ホームページのURL (ホームページが無い場合は「なし」と記載) 「下のいずれかーつを選択してください】 D( )商業・サービス業(宿泊業・娯楽業を除く) 主たる業種 @( )サービス事のうち宿泊塞・娯楽事 30 )製造業その他 **@**( )特定非営利活動法人(主たる実種の選択不要) A:農業・林業 B:漁業 C:鉱業・採石業・砂利採取業 D:連股業 E:製造業 業種 P:電気・ガス・熱供給・水道業 G:情報通信業 H:運輸業・郵便業 L:即売業・小売業 (日本標準産業分類) J:金融業・保険業 K:不動産業・物品賃貸業 L:学術研究・専門・技術サービス業 ※該当する業種に〇 M:宿泊業・飲食サービス業 N:生活関連サービス業・娯楽業 O:教育・学習支援業 P:医療・福祉 Q:複合サービス事業 R:サービス業(他に分響されないもの) \*常時使用する従業員がいなければ 常時使用する 0人」と記入してください。 従業員数※2 \*従業員数が小規制 できません。 資本金額 設立年月日(西暦) 万円 年月日 (法人以外は記載不要 363 直近1期(1年間) 直近1期(1年] 円 決 間1年未満の場合: か月 の売上高(円)※4 売上総利益 100 C 100 帰合: か月 直近1期(1年間) 事業月 E 事業所数 経常利益(P 亦用 自社を1社とカウントしてください 従業員に限る) (代表者もし、 連絡担当者 (フリガナ) 役職 氏名 住所 電話番号 携帯電話番号 は FAX 番号 E-mail アドレス 代表者の生年月日(西層) 年月日 代表者の氏名 清午前(基本日は別紙「参考業料」参照) 歳 【以下、採択審査時に「事業手能加点」の付与を希望する、代表者の「基準日」時点の遵守動が「遵 60 歳以上」の 業者のみた入」 代表者からみた「補助 補助事業を中心になっ 口①代表者本人 て行う者の氏名 事業を中心になって行 □②代表者の配偶者 う者」との関係 ③代表者の子 \*「様式10(事業承継 □①「後継者候補」である [右の選択肢のいずれか1つ □③代表者のその他親族 診断票)」Q1[] ⇒追加資料の添付が必要 にチェック] □⑤上記以外(親族外の役員・ 記載の「後継者候補」 (公募要領 P.27 参照) 従業員等) の氏名と同一の者か □②「後継者候補」でない [いずれかー方にチェック]

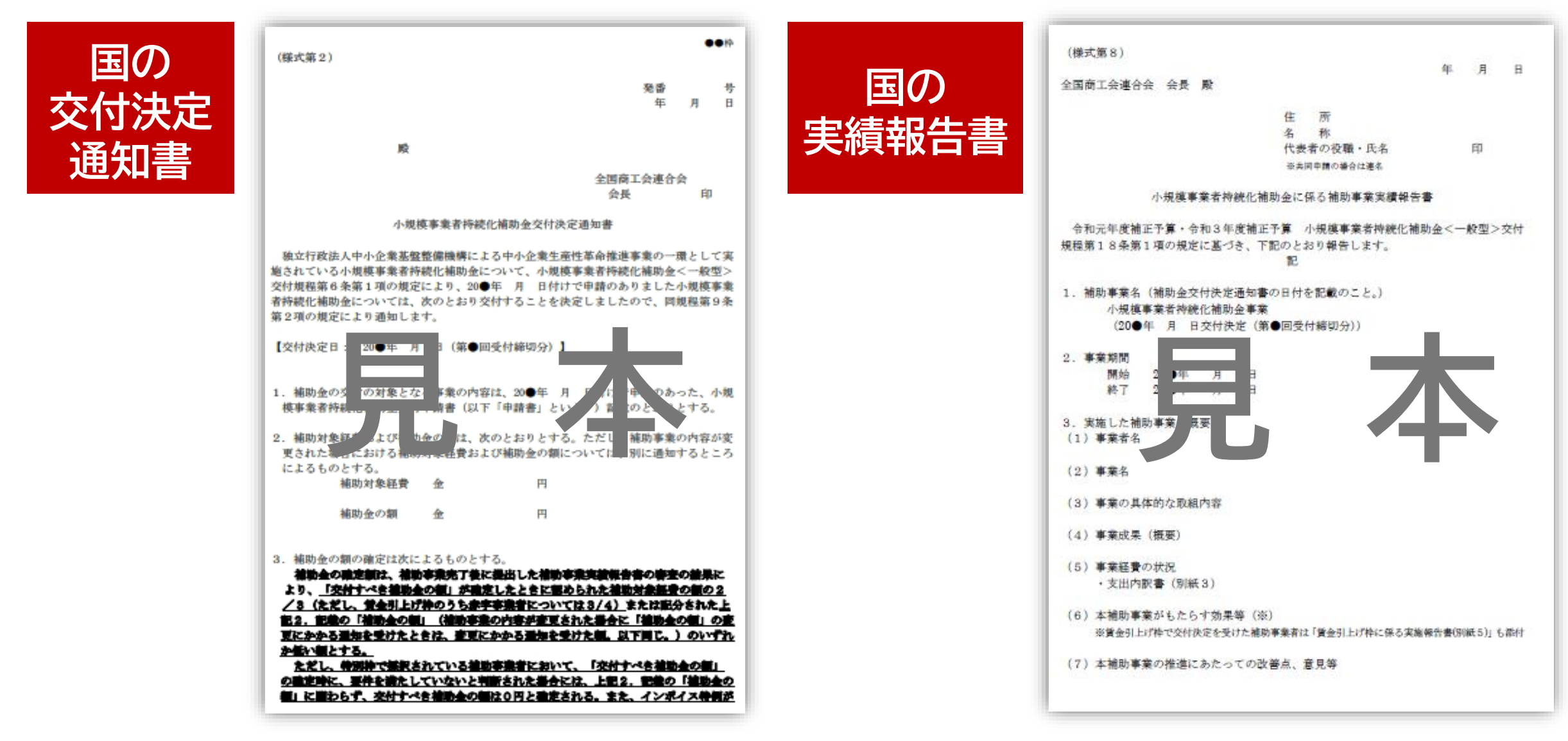

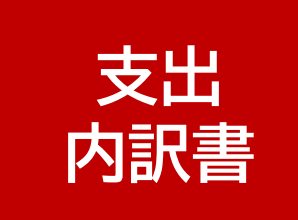

| (別紙3)【様式第8:実績報告書に添付】<br>支出内訳書                      | 申請類型を選択してください<br>事業者名 :<br>素 早 |
|----------------------------------------------------|--------------------------------|
|                                                    | 1987 で、<br>(単位・四)              |
| 結費区分                                               | 補助対象紙費                         |
| <ol> <li>機械装置等費</li> </ol>                         | 0                              |
| <ol> <li>広報費</li> </ol>                            | 0                              |
| <ol> <li>ウェブサイト関連費(①)</li> </ol>                   | 0                              |
| <ol> <li>展示会等出展費</li> </ol>                        | 0                              |
| 5. 旅費                                              | 0                              |
| 6. 開発費                                             | 0                              |
| 7. 資料購入費                                           | 0                              |
| 8. 雅役務費                                            | 0                              |
| 9.信料                                               | 0                              |
| 10. 設備処分費()<br>11. 委托・外注費<br>(上記3 本論2 (位))         |                                |
| (上記3、のみ)<br>(上記3、のみ)                               |                                |
| 補助対象経費合計 - 21 ~ 11 (⑤)                             |                                |
| ②≦③×1/2かつ②かり<br>→ けい 夜 (い) の書 実績報告 きません。           |                                |
| (1) (2003分 4) 以内 (清は切り捨て)                          |                                |
| <ul><li>(2) ④の3分の2 (※1) 以内の金額 (円未満は切り捨て)</li></ul> | 0                              |
| <li>(3) (1) + (2) の合計額</li>                        | 0                              |
| (4)交付決定通知書記載の補助金の額<br>(計画変更で補助金の額を変更した場合は変更後の額)    | 0                              |
| (5)補助金額((3)または(4)のいずれか低い額)                         | 0                              |
| <ul><li>(6) 収益納付額(控除される額)</li></ul>                | 0                              |
| 交付を受ける補助金額(精算額)(5)-(6)                             | 0                              |
| (2) ≤ (5) ×1/4であるか (※3)                            | いいえ<br>※「いいえ」の場合は実績報告ができません。   |
| ※1:賃金引上げ枠のうち赤字事業者については補助率3/4。                      |                                |

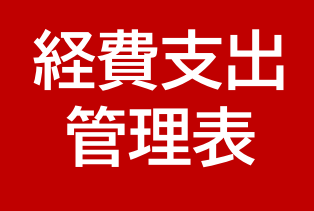

新日本5 単句

会計数

#### 経費支出管理表

|              |            |                  |                        |                     |               | 2. 🗰 👼 :                                               |                        |
|--------------|------------|------------------|------------------------|---------------------|---------------|--------------------------------------------------------|------------------------|
|              |            |                  |                        |                     |               | + 受付非常適能の注土に                                           | にた のり外の番号を加入していたい      |
|              |            |                  |                        |                     |               | 3. 交付決定日 :                                             |                        |
|              |            |                  |                        |                     |               | • 交付決定通知者和上に該                                          | にた当村を加入してくがあい          |
|              |            |                  |                        |                     |               | 4. 補助金の数 :                                             |                        |
|              |            |                  |                        |                     |               | ・ 交付決定通知者におした                                          | 補助会の間を加入してCだかい         |
|              |            |                  |                        |                     |               | 6.事業者区分:                                               |                        |
|              |            |                  |                        |                     |               | <ul> <li>「開発の意味」-「売用の」</li> <li>いずれに設めする計劃入</li> </ul> | 11)-「RANSORS)©<br> \$7 |
| •本実法         | 宇宙表は、実務    | 國會會や結果文出         | に係る数ひょう書類送付す           | る際に、あわせてごり          | 出きお願いします。     |                                                        |                        |
| また. 没        | 付する際には必    | す難りょう勝号ごと        | に整理してください。             |                     |               |                                                        |                        |
| (IEO.4       | う番号ことに豊き   | 部できていない場合        | けば、いったん全て返送し           | 、再度整理をご依頼           | 「ることがあります。)   |                                                        |                        |
| + F2(1)      |            | ● Acr●はcr毎約1月    | HELL FREMANCING        | (家でに実法)創行家          | 込が大原則、放着かけ    | 8. <b>3</b> . 18410                                    | 万円(発放会)赤銀える支払に         |
| ALVE?        | 現金支払いは不    | 可)を終えた経費が        | 補助対象です。                |                     |               |                                                        |                        |
| (8-84)       | ■##        |                  | ********               | の発行がなける方            | 118-18-117 MB |                                                        |                        |
| + +          |            |                  |                        |                     |               |                                                        |                        |
| ****         | EN-27474-0 | CONTRACTOR OF IT | 0.049.010024019.0      | N1-14. 40 X X II 34 | RCADNEWS      | HER VINCE CLOSE                                        | C C SERVICES Y         |
| <b>—</b>     |            |                  | THE OWNER AND ADDRESS. |                     |               |                                                        |                        |
| 104-5        |            | 実際の文田会社          | 実際の支出金額のうち             |                     |               |                                                        |                        |
| - <b>1</b> 4 | <b>2</b> 8 | (清費税込根)          | 相関対応構成として              | 無法:季心:與約員           | <b>X54</b>    | <b>X4</b> 5                                            | XBNB                   |
|              |            |                  |                        |                     |               |                                                        |                        |
|              |            |                  |                        |                     |               |                                                        |                        |
| 1 N N        |            |                  |                        |                     |               |                                                        |                        |
|              |            |                  |                        |                     |               |                                                        |                        |
| 2            |            |                  |                        |                     |               |                                                        |                        |
| •            |            |                  |                        |                     |               |                                                        |                        |
|              |            |                  |                        |                     |               |                                                        |                        |
| 3            |            |                  |                        |                     |               |                                                        |                        |
|              |            |                  |                        |                     |               |                                                        |                        |
|              |            |                  |                        |                     |               |                                                        |                        |
| 4            |            |                  |                        |                     |               |                                                        |                        |
|              |            |                  |                        |                     |               |                                                        |                        |
| -            |            |                  |                        |                     |               |                                                        |                        |
| 5            |            |                  |                        |                     |               |                                                        |                        |
|              |            |                  |                        |                     |               |                                                        |                        |
|              |            |                  |                        |                     |               |                                                        |                        |
|              |            |                  |                        |                     |               |                                                        |                        |
| 0            |            |                  |                        |                     |               |                                                        |                        |
| 0            |            |                  |                        |                     |               |                                                        |                        |
| 7            |            |                  |                        |                     |               |                                                        |                        |
| 7            |            |                  |                        |                     |               |                                                        |                        |

1. 事業者名 :

※2:収益納付がある場合には、補助金の確定額から納付分が減額されて精算されます。 (別紙4の納付額(F)に記載がある場合は、「収益納付額(控除される額)」の欄に、別紙4の納付額 (F) を記入)

※3:ウェブサイト関連費は、交付すべき補助金の額の確定時に認められる補助金総額の1/4が上限。

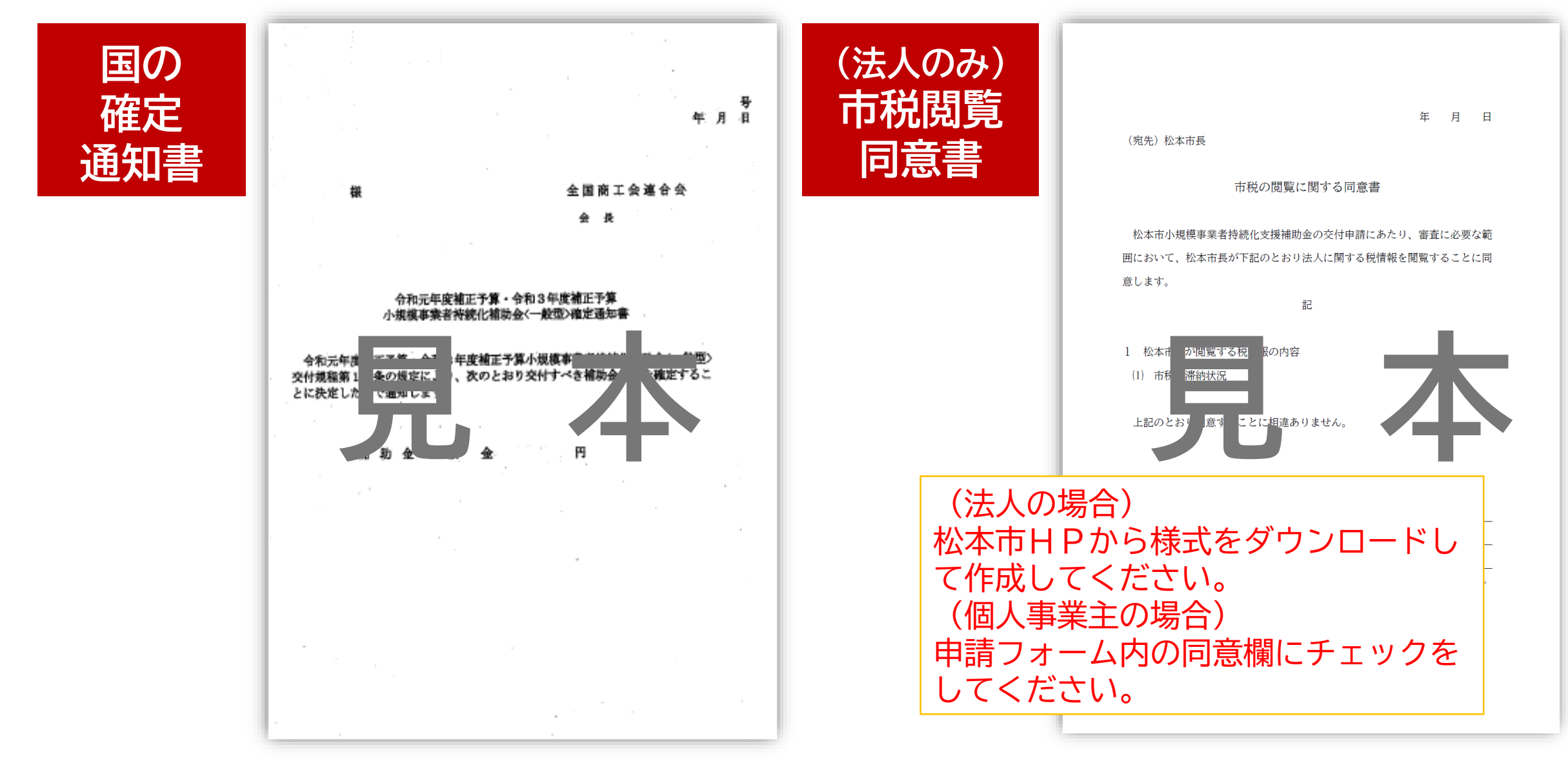

## 入力内容に誤りがないか確認し、送信してください。

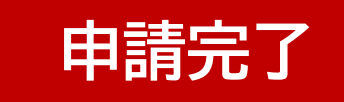

| 国の持続化補助金確定通知書        |  |  |
|----------------------|--|--|
| <u>アップロードされたファイル</u> |  |  |
| その他必要な書類(該当者のみ)      |  |  |
|                      |  |  |
|                      |  |  |
|                      |  |  |
|                      |  |  |
| ← 1つ前の画面に戻る          |  |  |

## 3 申請内容の確認

#### 申請一覧をクリックすると、マイページで申請状況を確認できます。

| マイページ | 送信完了                                    |
|-------|-----------------------------------------|
|       | 請求書を受け付けました。                            |
|       | < 受付番号: IF00000278 >                    |
|       | ● 入力内容を印刷する                             |
|       | ➡最初の画面に戻る                               |
|       | マイページの <u>申請一覧 IZ</u> から申請内容をご確認いただけます。 |

#### URLまたはQRコードへ接続してもマイページへアクセスできます。

https://logoform.jp/mypage

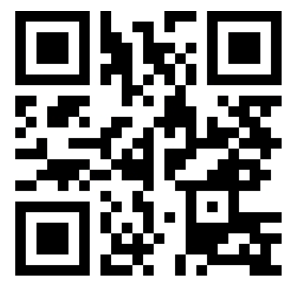

## 4 申請内容の修正

#### 修正依頼の通知メールが来た場合、メールのリンクをクリックすると申請内容を 修正できます。

| ▶ 申請一覧                                                                |                |
|-----------------------------------------------------------------------|----------------|
| <b>Q</b> 申請を検索                                                        | □ 対応が必要な申請のみ表示 |
| 3件                                                                    | 申請日の新しい順・      |
|                                                                       |                |
| [7 申請内容を修正してくたさい                                                      |                |
| 松本市電子請求フォーム_総合戦略局<br>長野県松本市                                           |                |
| 受付番号:GZ00028571 申請状況:補正依頼 申請日時:2023/06/30 11:49                       | 詳細 >           |
|                                                                       |                |
| <ul> <li>申請内容を修正してください</li> <li>修正依頼の内容:請求書2に請求日の記載がありません。</li> </ul> |                |
| ► 松本市電子請求フォーム_総合戦略局 長野県松本市                                            |                |
|                                                                       | 1              |
| <b>申請內容</b><br>課名_総合戦略局<br>DX推進本部                                     | 修正             |